To make additional subscriptions to your existing Mutual Fund account is easy and we will be showing you in 5 simple steps

1. Log into your account via <u>www.arminvestmentcenter.com</u> with your Membership ID or registered email address as username and password.

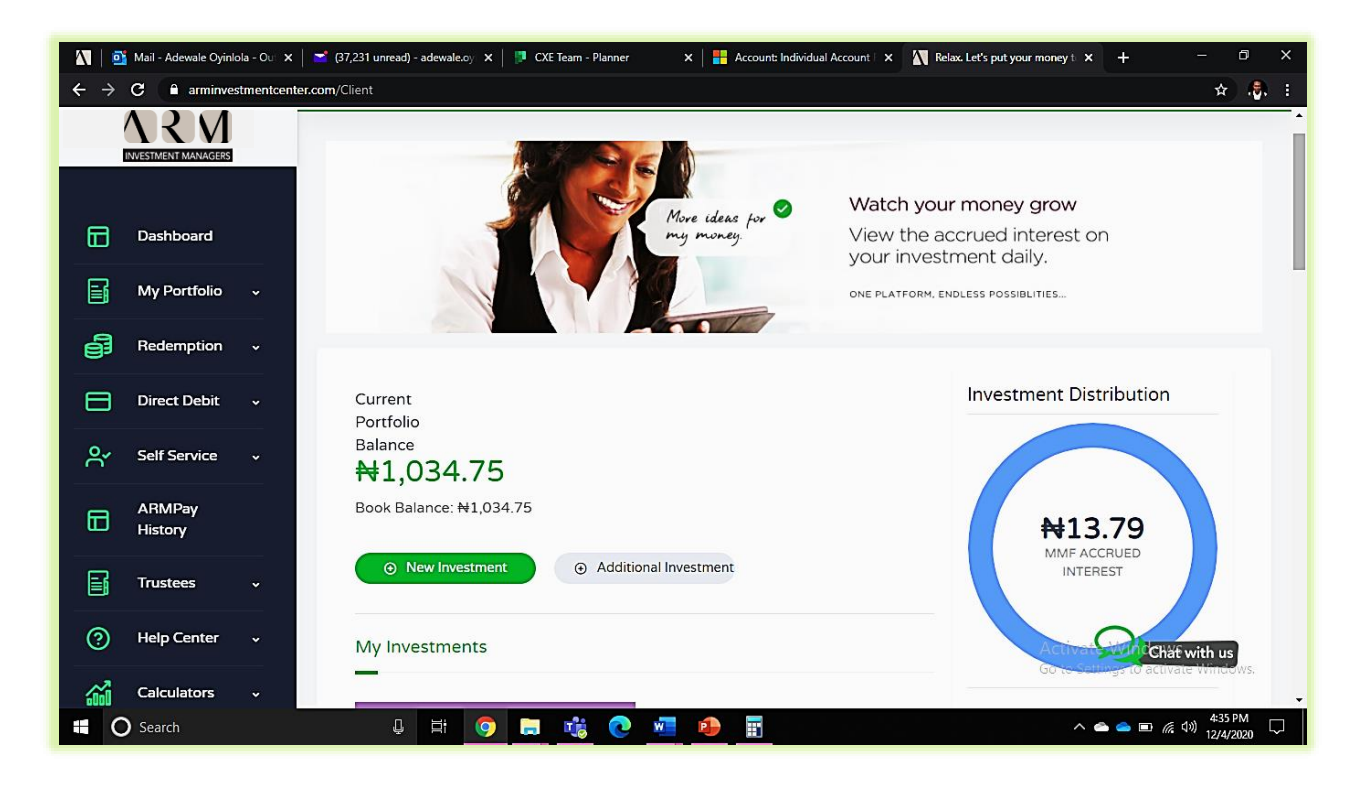

2. Hover your cursor on 'My Portfolio', select 'Additional Investment'

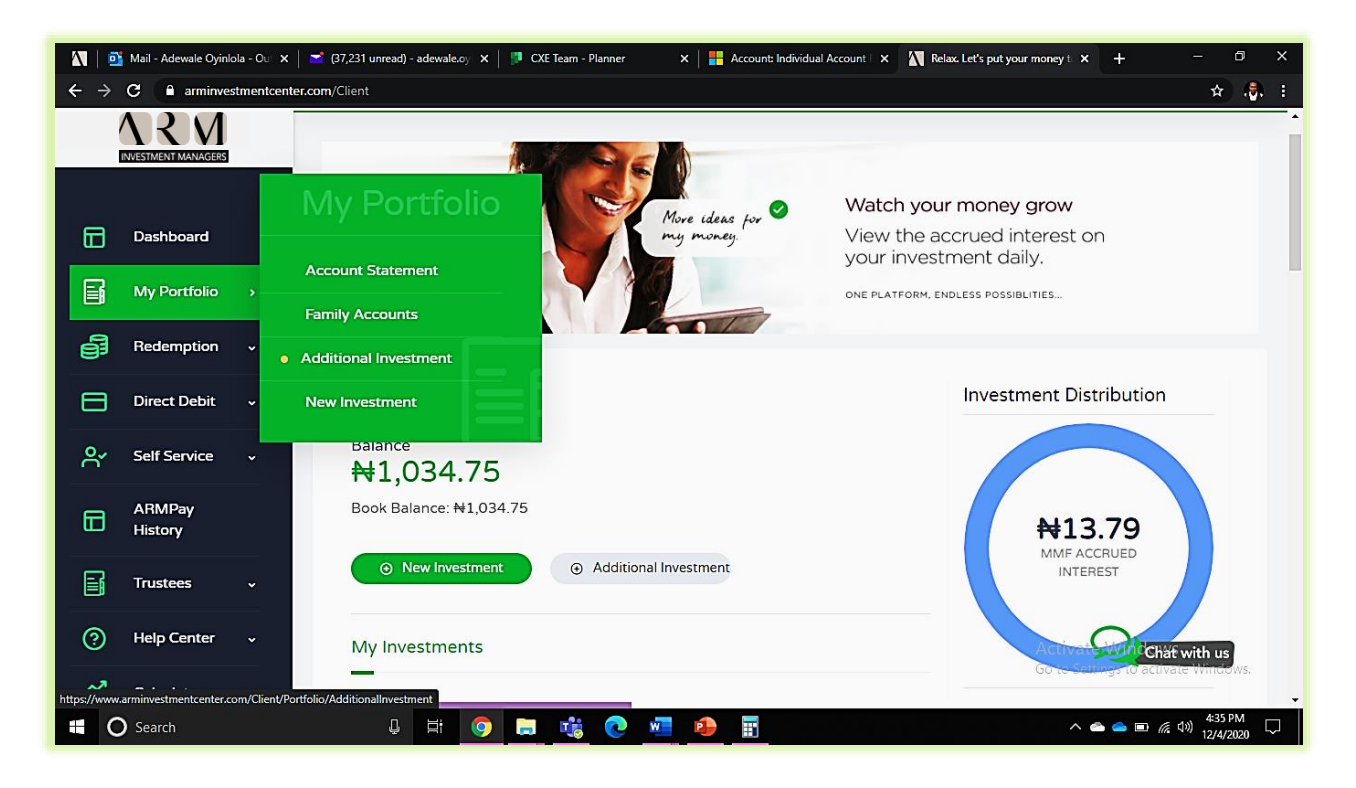

3. Enter the amount you would like to add to your existing investment in the space provided as seem below

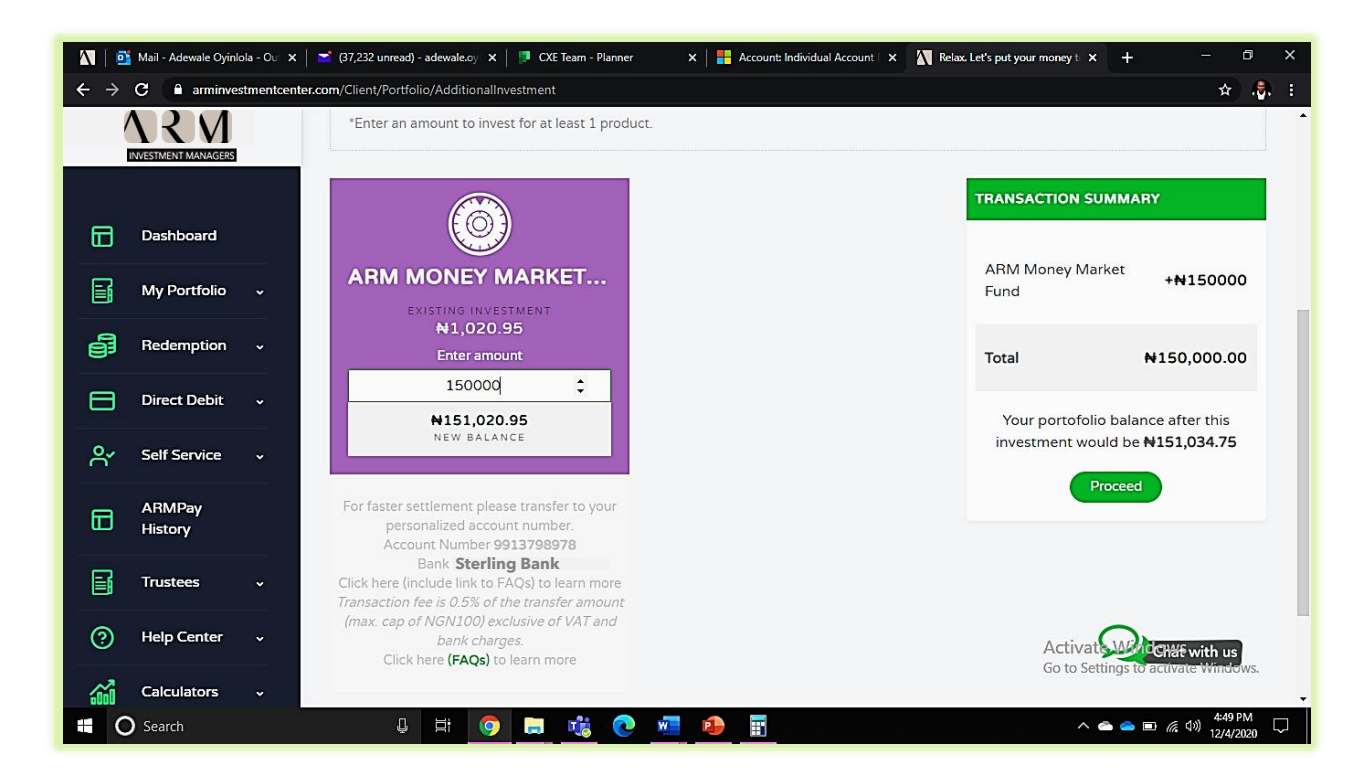

**NB:** You can make a transfer to your personalized account number (this account number is unique to you) with Sterling Bank for faster settlement. Kindly click on the link - FAQ to learn more.

4. Click on the 'Proceed' button and 'Continue to Payment'

| 🕅 🛐 Mail - Adewale Oyinlola - Ou 🗴 📑 (37,232 unread) - adewale.oy 🗴 🗍 🦉 CXE Team - Planner 🛛 🗙 👫 Account: Individual Account : 🗴 🕅 Relax Let's put your money t 🗴 🕂 🗕 🗇 🗙 |                                                                               |                                                                                            |                                                                    |  |  |  |  |  |  |
|----------------------------------------------------------------------------------------------------|-------------------------------------------------------------------------------|--------------------------------------------------------------------------------------------|--------------------------------------------------------------------|--|--|--|--|--|--|
| ← → C 🔒 arminvestmentcenter.com/Client/Portfolio/AdditionalInvestment 🖈 👶 :                                                                                               |                                                                               |                                                                                            |                                                                    |  |  |  |  |  |  |
|                                                                                                    |                                                                               |                                                                                            |                                                                    |  |  |  |  |  |  |
| T Dashboard                                                                                                    | See below the summary of your<br>continue<br>You will be taken to the payment | transaction and confirm by clicking<br>to payment<br>gateway to finalize this transaction. | IANSACTION SUMMARY                                                 |  |  |  |  |  |  |
| My Portfolio v                                                                                                    | ARM Money Market Fund                                                         | + <del>N</del> 150000                                                                      | and N150 000 00                                                    |  |  |  |  |  |  |
| Direct Debit 🗸                                                                                                    | Total                                                                         | ₩150,000.00                                                                                | Your portofolio balance after this                                 |  |  |  |  |  |  |
| ⊖ ✓ Self Service ✓                                                                                                    | Your portfolio balance afte<br>N151                                           | er this investment would be<br>,034.75                                                     | investment would be N151,034.75 Proceed                            |  |  |  |  |  |  |
| ARMPay<br>History                                                                                                    | CONTINUE                                                                      | TO PAYMENT                                                                                 |                                                                    |  |  |  |  |  |  |
| Help Center                                                                                                    | - Click H<br>Transac<br>(max                                                  |                                                                                            |                                                                    |  |  |  |  |  |  |
| Calculators v                                                                                                    | Click here (FAQs) to learn more                                               |                                                                                            | Activate Windo Chat with us<br>Go to Settings to activate Windows. |  |  |  |  |  |  |
| Search                                                                                                    | l # 🧿 🚍 🔥 💽                                                                   | ۰                                                                                          | へ 👄 👄 📼 <i>慌</i> 🕸 12/4/2020 📿                                     |  |  |  |  |  |  |

5. Proceed to making payments (for GTBank account owners) using GT Pay and for every other Bank, GTBank inclusive, you can make transfers to your *personalized* bank account information as seen in 3.

| 📉   💁 Mail - Adewale Oyinlola - Ou 🗙   🖻 (37,232 unread) - adewale.c | oyi 🗙   📮 C | XE Team - Planner | 🗙 📔 Account: Individual Account 🗆 🗙            | ARM Aggregator - Payment | • + - @ ×                                       |
|----------------------------------------------------------------------|-------------|-------------------|------------------------------------------------|--------------------------|-------------------------------------------------|
| ← → C 🔒 api.arm.com.ng/Aggregator2-paystack/Payment                  |             |                   |                                                |                          | 🖈 👵 i                                           |
|                                                                      |             |                   |                                                |                          |                                                 |
|                                                                      |             |                   |                                                |                          |                                                 |
|                                                                      | Pay With    | $\Lambda$ R M     | 1012699<br>MR. ADEWALE OYEDEPO OYINLOLA        |                          |                                                 |
|                                                                      | GT Pav      | Tr<br>Gran        | ansaction Fee: ₩100.00<br>nd Total: ₩150100.00 |                          |                                                 |
|                                                                      | UTTay       |                   |                                                |                          |                                                 |
|                                                                      | Voucher     |                   | GTBank                                         |                          |                                                 |
|                                                                      |             |                   | Internet Banking                               |                          |                                                 |
|                                                                      |             |                   | Proceed                                        |                          |                                                 |
|                                                                      |             |                   | 😣 Abort Transaction                            |                          |                                                 |
|                                                                      |             |                   | Transaction ID:                                |                          |                                                 |
|                                                                      |             |                   | © 2020 ARM Investment Managers                 |                          |                                                 |
|                                                                      |             |                   |                                                |                          |                                                 |
|                                                                      |             |                   |                                                | Activa<br>Go to Se       | te Windows<br>ttings to activate Windows.       |
| 📲 🔘 Search 📮 🛱                                                       | <b>O</b>    | 🤹 💽 🛛             |                                                | ^                        | <b>会 合 回</b> <i>信</i> (小) 459 PM ワ<br>12/4/2020 |